# POWERPOINT

ASEAN Institute for Health Development

**Corporate Communications Section** 

# **OOWERPOINT คือ .....**

## โปรแกรมสำหรับนำเสนอข้อมูลในลักษณะ Slide Show

ก่อนเริ่มทำงาน วางโครงเรื่อง น่าเสนอให้ใครพึง มีหัวข้ออะไรที่สำคัญ การลงรายละเอียคคร่าวๆ เนื้อหาที่สำคัญ ภาพ สี วิคีโอ การปรับแต่ง การใส่ลูกเล่นต่างๆ การนำเสนอ ควรซ้อมการนำเสนอ การเตรียมเอกสาร ควรปรั้นเอกสารให้ผู้เข้าอบรมที่เป็นเอกสารฉบับเต็ม

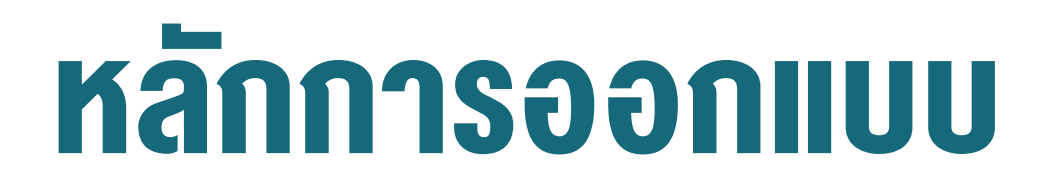

#### ความสมคุล ( Balance )

#### การเน้นให้เกิดจุดเด่น (Emphasis )

#### ความกลมกลืน ( Harmony )

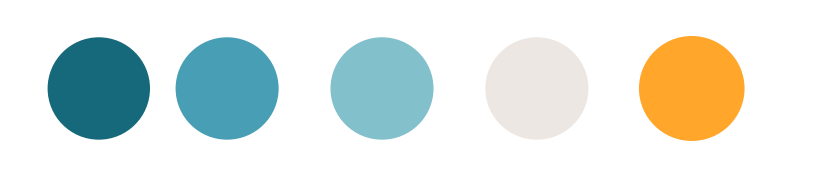

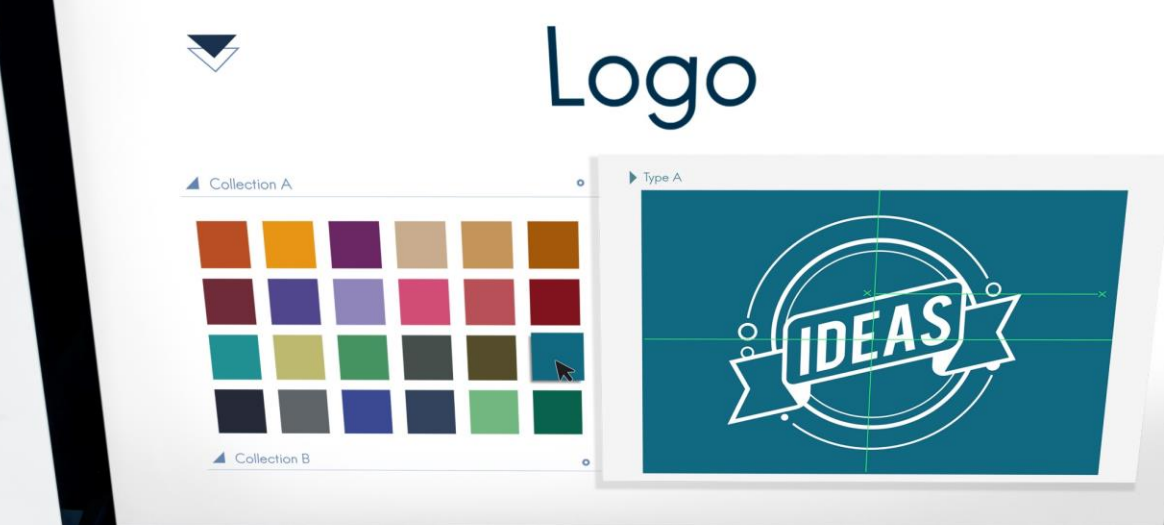

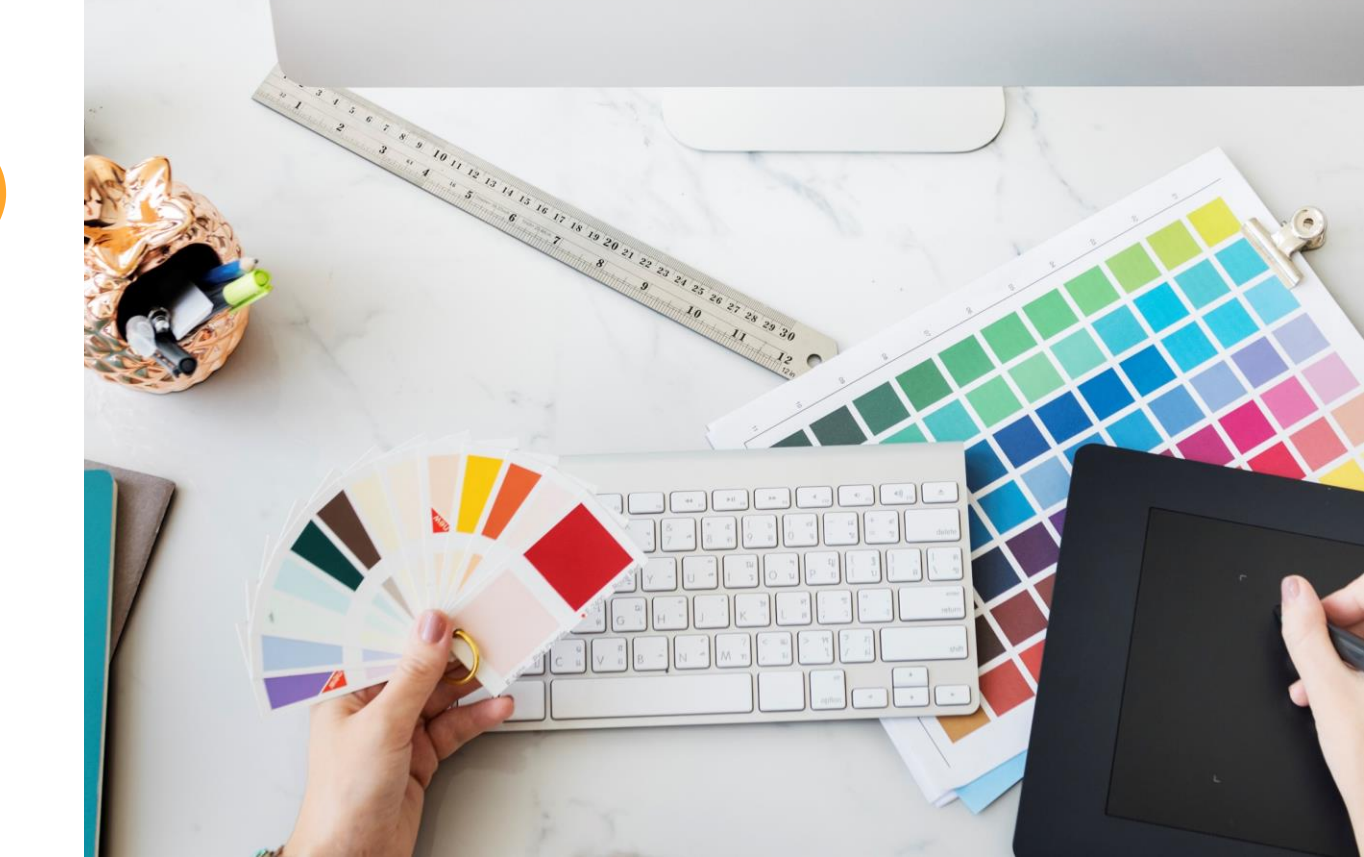

### AJJUAUAA (Balance)

งานออกแบบจะไม่หนักไปข้างใดข้างหนึ่ง แต่มองดูแล้วมีน้ำหนักเท่ากัน ้ไม่ว่าจะเป็น สี รูปทรง โดยเราสามารถออกแบบได้เป็น แบบสมดุลที่เท่ากัน (Symmetrical Balance) ที่ให้น้ำหนักขององค์ประกอบเท่ากัน หรือ สมดุลที่ ไม่เท่ากัน (Asymmetrical Balance) ที่องค์ประกอบไม่เท่ากัน โดยข้างหนึ่งมี งนาดมากกว่าอีกข้างหนึ่ง แล้วหาตำแหน่งวางให้สมดุลกันดูแล้วเท่ากันด้วย เป้ำหนักทางสายตา

## 

## การเน้นให้เกิดจุดเด่น (Emphasis )

ในการออกแบบจะประกอบด้วยจุดสำคัญต่างๆที่เราต้องการให้ ความสำคัญ ดังนั้นเราจำเป็นจะต้องเน้นให้เกิดจุดเด่นดังนี้

เน้นด้วยการใช้สี เน้นด้วยงนาด

เน้นด้วยการจัดกลุ่ม

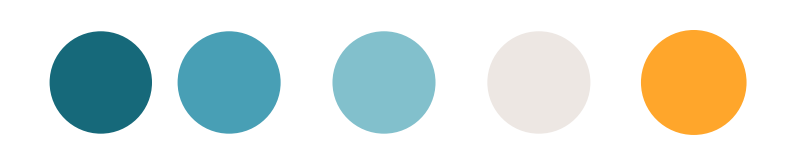

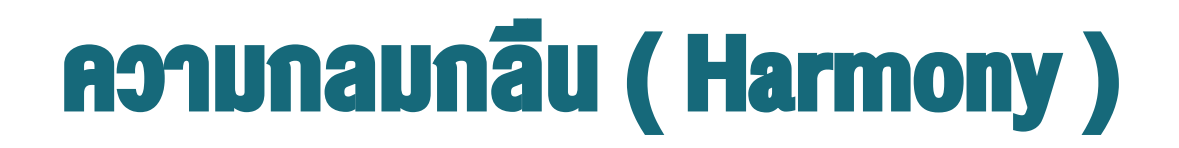

การจัดองค์ประกอบที่ใกล้เคียงกันหรือคล้ายๆ กันมาจัดภาพทำให้เกิด ความนุ่มนวลกลมกลืนกันมี ึกลมกลืนด้วยวัสดุ – พื้นผิว กลมกลืนด้วยเส้น – ทิศทาง กลมกลืนด้วยรูปทรง – รูปร่าง กลมกลืนด้วยงนาด – สัดส่วน

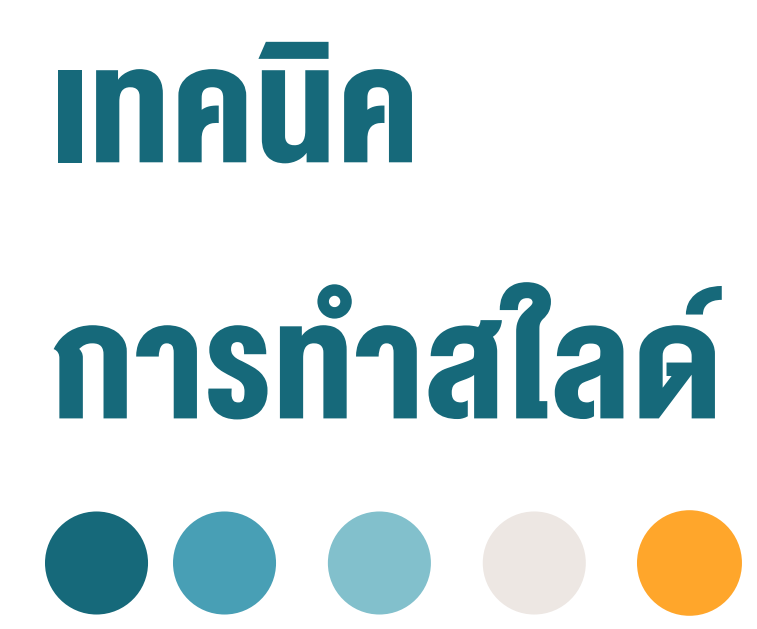

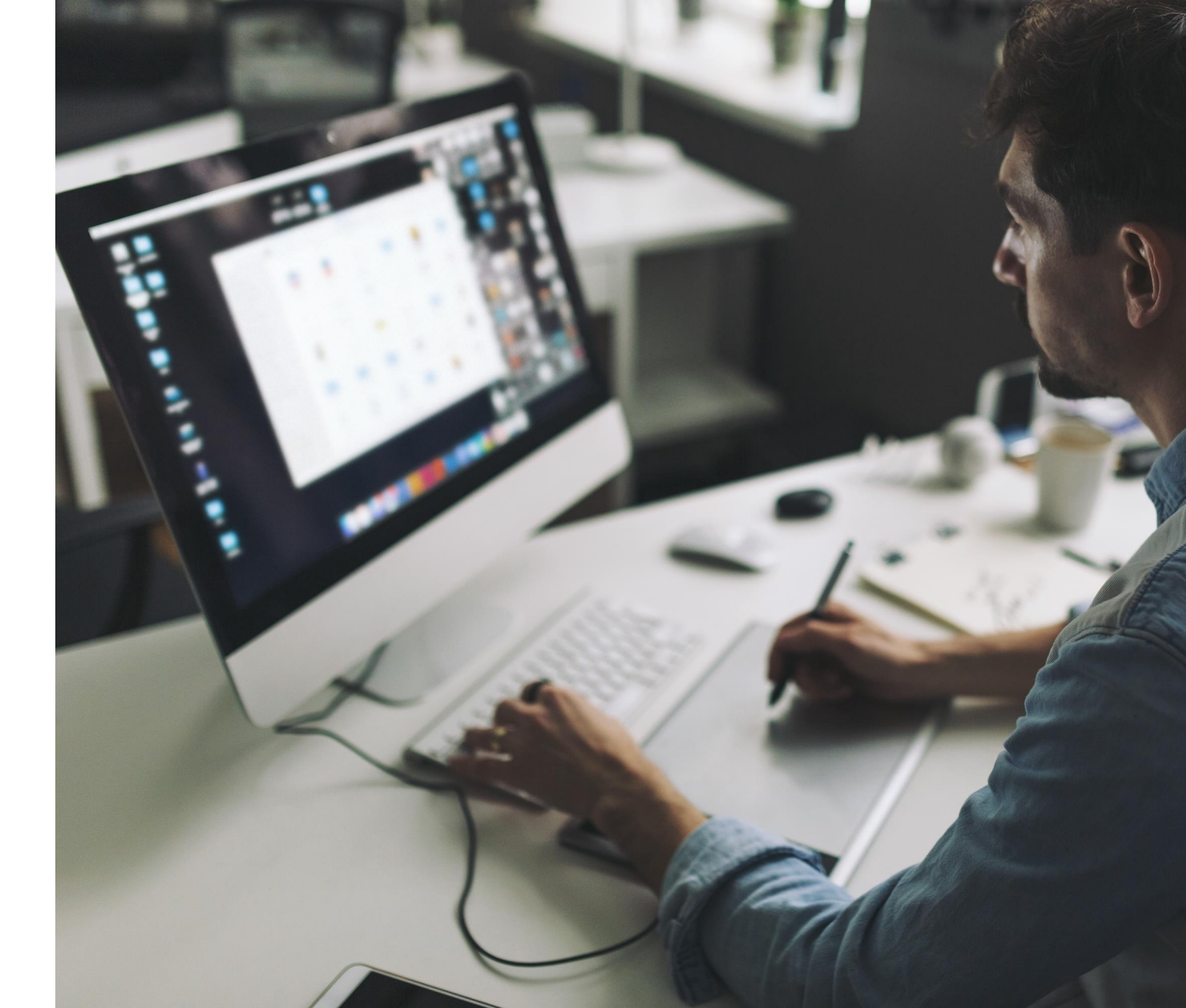

# ไม่ใช้ Template ที่มีสีสันฉูดฉาดเกินไป

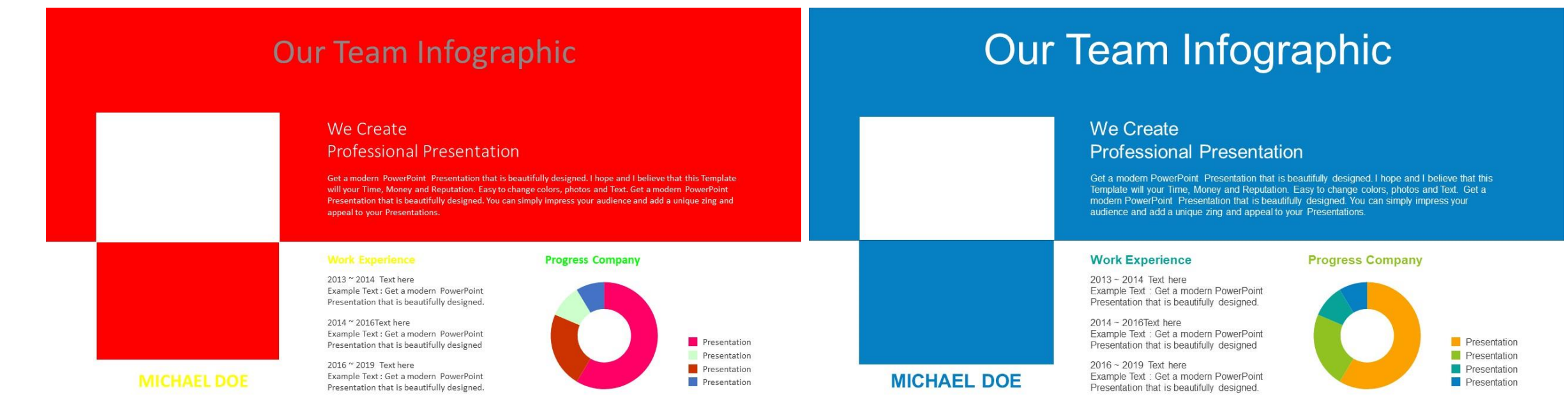

# 

#### ้ข้อความไม่ควรเกิน 5 บรรทัด

#### กระต่ายกับเต่า 🏅 📖

" กระต่ายหลงตัวเอง ชอบโอ้อวดว่าวิ่งเร็วกว่าใครๆ เมื่อเห็นเต่าเดิน ต้วมเตี้ยมมาก็หัวเราะเยาะ พร้อมกับพูดจากากกางว่าต่อให้เต่าวิ่งนำหน้า ไปก่อน กระต่ายก็สามารถก็แซงหน้าได้อยู่ดี ทำให้เต่าเกิดความไม่พอใจ จึง ท้ากระต่ายวิ่งแข่งกัน กระต่ายเริ่มวิ่งนำหน้าเต่าไปไกล แต่เมื่อไปถึงครึ่งทาง ก็เกิดความชะล่าใจ หยุดพักเอนกายนอนใต้ต้นไม้ใหญ่จนเผลอหลับไป ในขณะที่เต่ายังคงเดินต่อไปเรื่อยๆ อย่างไม่ลดละ เมื่อกระต่ายตื่นนอน ขึ้นมาก็ตกใจ รีบลนลานวิ่งไปยังเส้นชัย ทว่าเต่าไปถึงเส้นชัยก่อนแล้ว "

#### กระต่ายกับเต่า 🔀 💭

" กระต่ายหลงตัวเอง ชอบโอ้อวดว่าวิ่งเร็วกว่าใครๆ เมื่อเห็นเต่าเดิน ต้วมเตี้ยมก็หัวเราะเยาะ ทำให้เต่าไม่พอใจ จึงท้ากระต่ายวิ่งแข่งกัน กระต่าย วิ่งนำหน้าเต่าไปไกล แต่วิ่งไปถึงครึ่งทาง ก็เกิดความชะล่าใจ หยุดพักนอน ใต้ต้นไม้จนเผลอหลับไป ในขณะที่เต่ายังคงเดินต่อไปเรื่อยๆ เมื่อกระต่ายตื่น นอนขึ้นมาก็ตกใจ จึงรีบวิ่งไปยังเส้นชัย พบว่าเต่าไปถึงเส้นชัยก่อนแล้ว "

## ความคมชัดระหว่างข้อความและพื้นหลัง

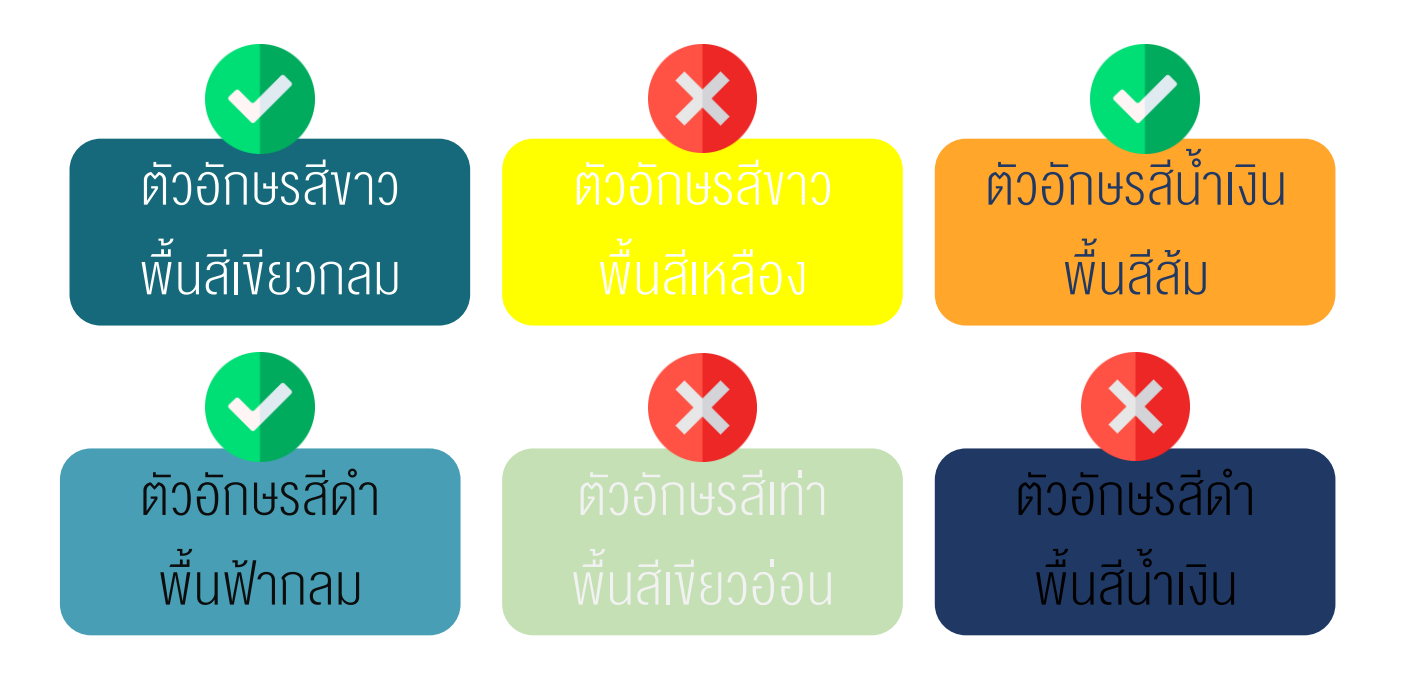

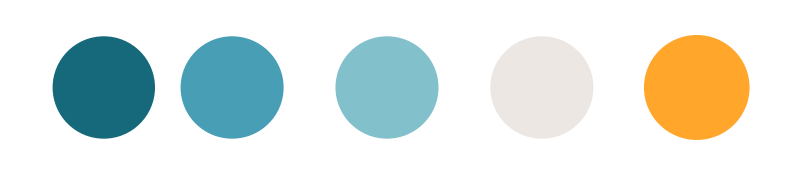

## เลือกใช้แบบอักษรที่เหมาะสม

# 

### ใช้สี่ตัดกันเน้นข้อความ

" กระต่ายหลงตัวเอง ชอบโอ้อวดว่าวิ่งเร็วกว่าใครๆ เมื่อเห็นเต่าเดินต้วมเตี้ยมมาก็ หัวเราะเยาะ ทำให้เต่าเกิดความไม่พอใจ จึงท้ากระต่ายวิ่งแข่งกัน กระต่ายเริ่มวิ่ง นำหน้าเต่าไปไกล แต่เมื่อไปถึงครึ่งทาง กระต่ายก็เกิดความชะล่าใจ หยุดพักนอนใต้ ต้นไม้ใหญ่จนเผลอหลับไป ในขณะที่เต่ายังคงเดินต่อไปเรื่อยๆ อย่างไม่ลดละ เมื่อ กระต่ายตื่นนอนขึ้นมาก็ตกใจ รีบวิ่งไปยังเส้นชัย พบว่าเต่าไปถึงเส้นชัยก่อนแล้ว "

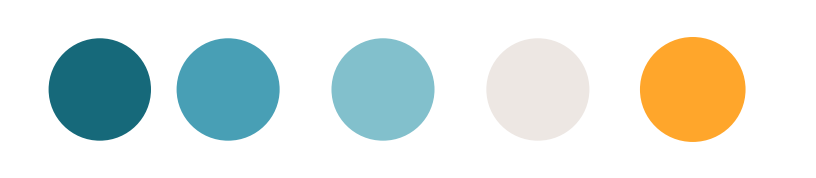

## ใช้ภาพ หรือ วิดีโอสื่ออารมณ์

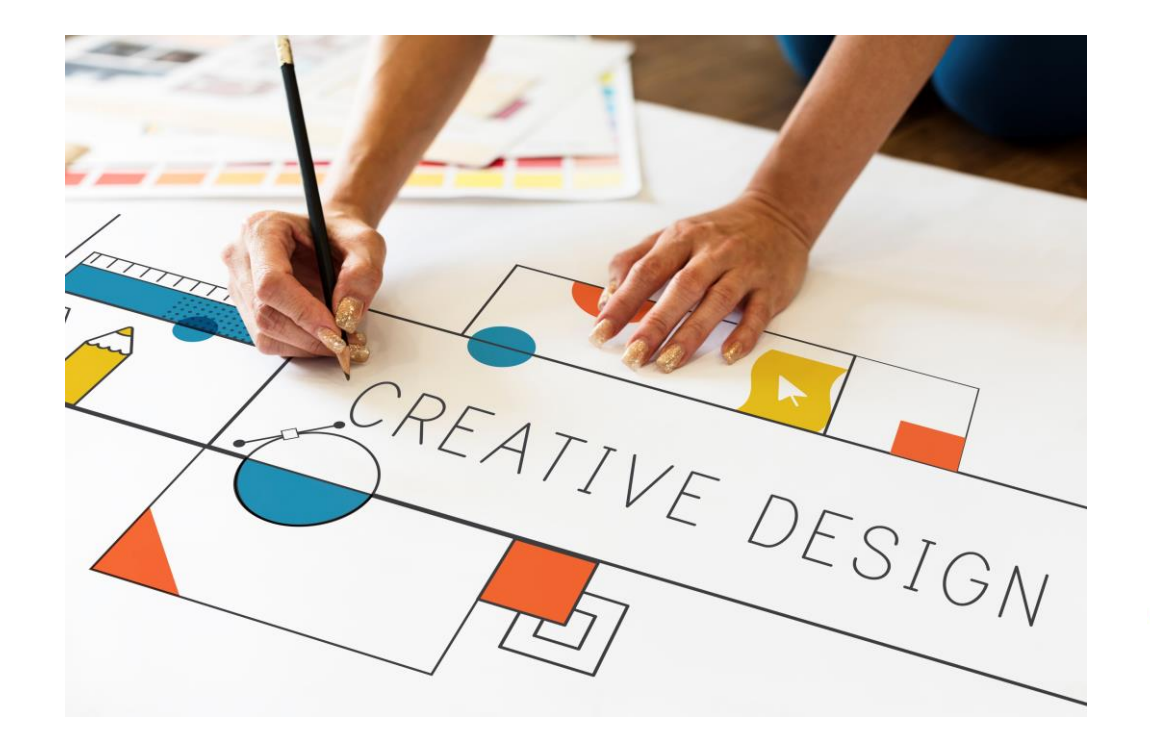

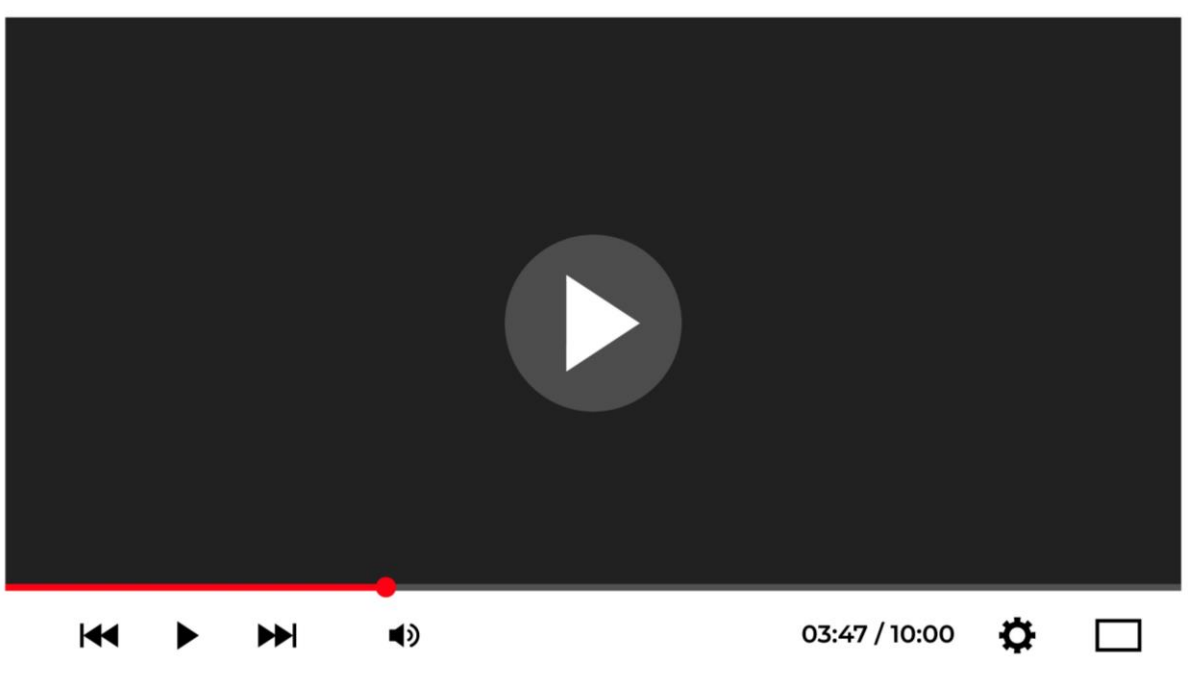

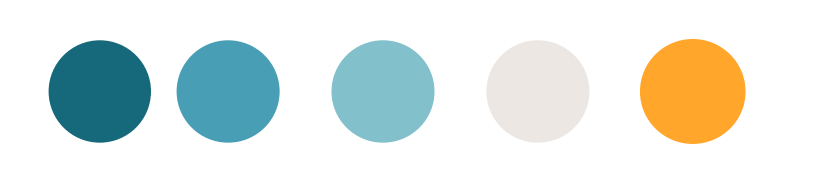

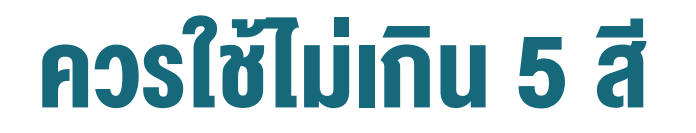

#### **COLOR MIXING**

#### **CMYK** Cyan, Magenta, Yellow, Black Print Process Model

RGB Red, Green, Blue Light Generated Model

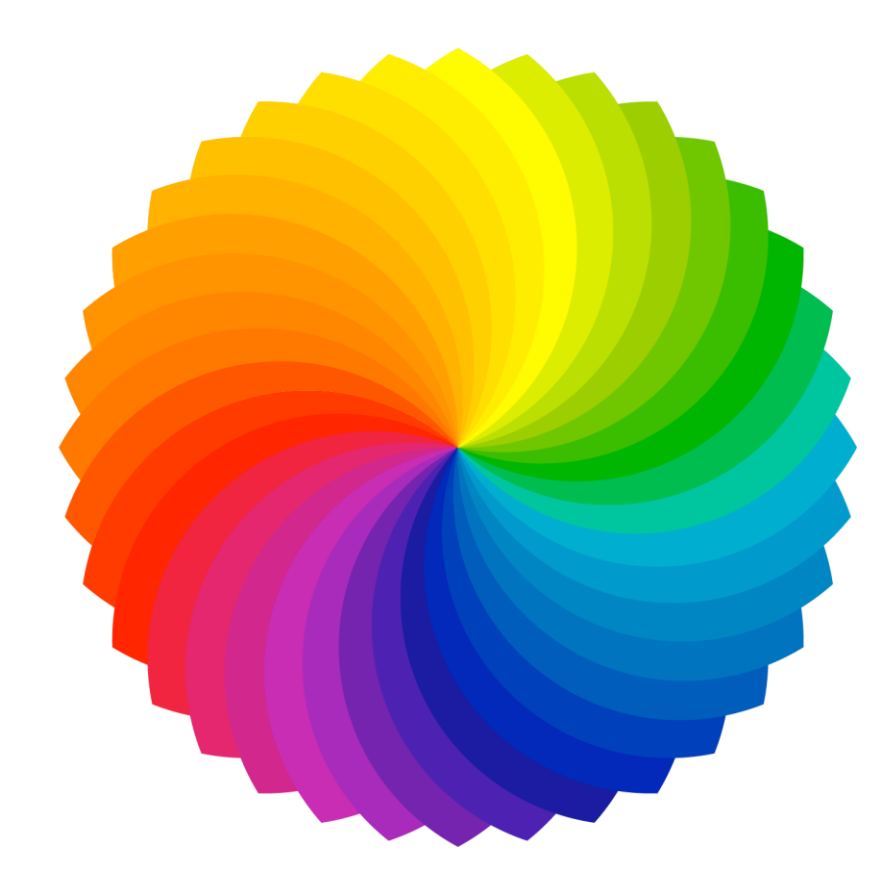

#### ANOLOGOUS

สีคู่ข้างเคียง

#### COMPLEMENTARY

สีคู่ตรงข้าม

#### MONOCHROMATIC

สีเดียว

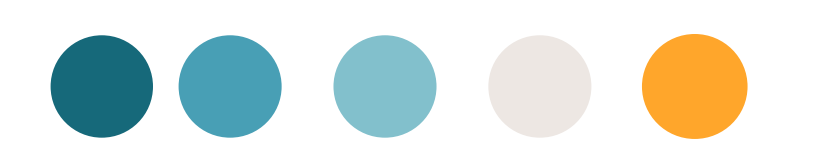

# เครื่องมือสำหรับทำ Powerpoint

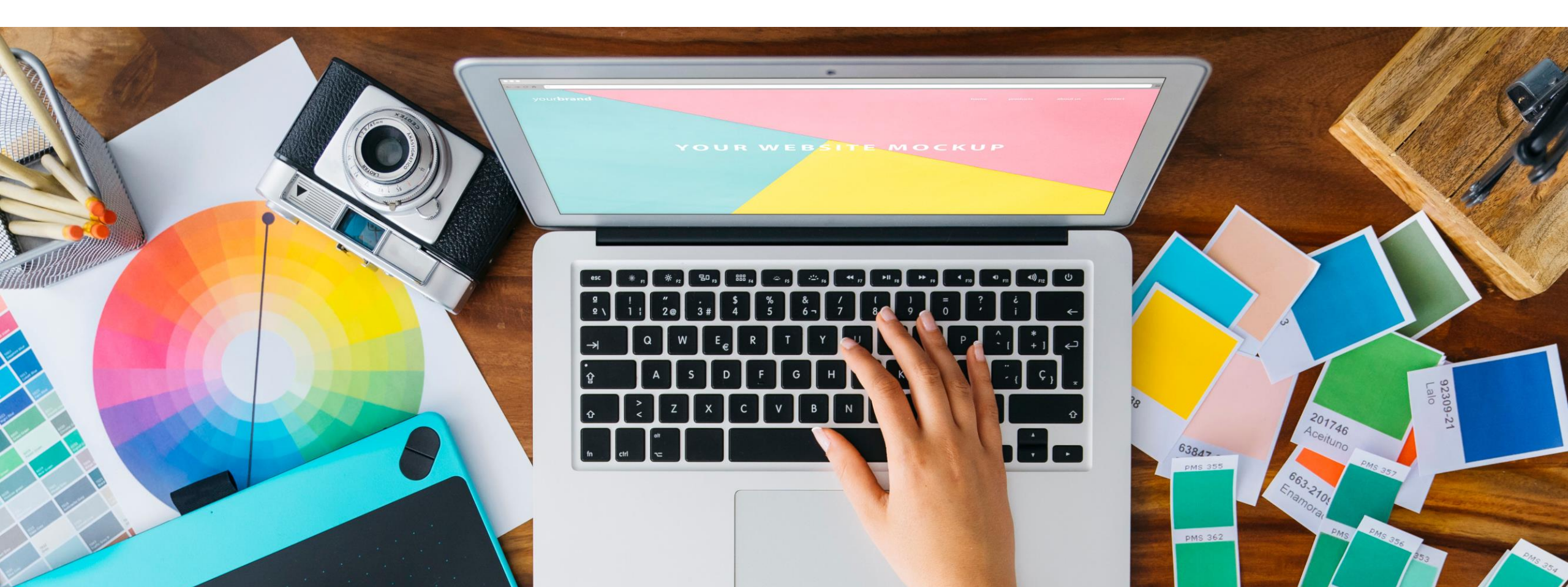

#### **Tools Color**

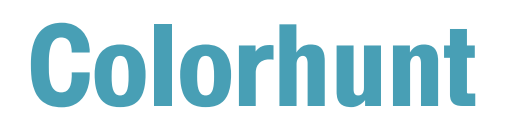

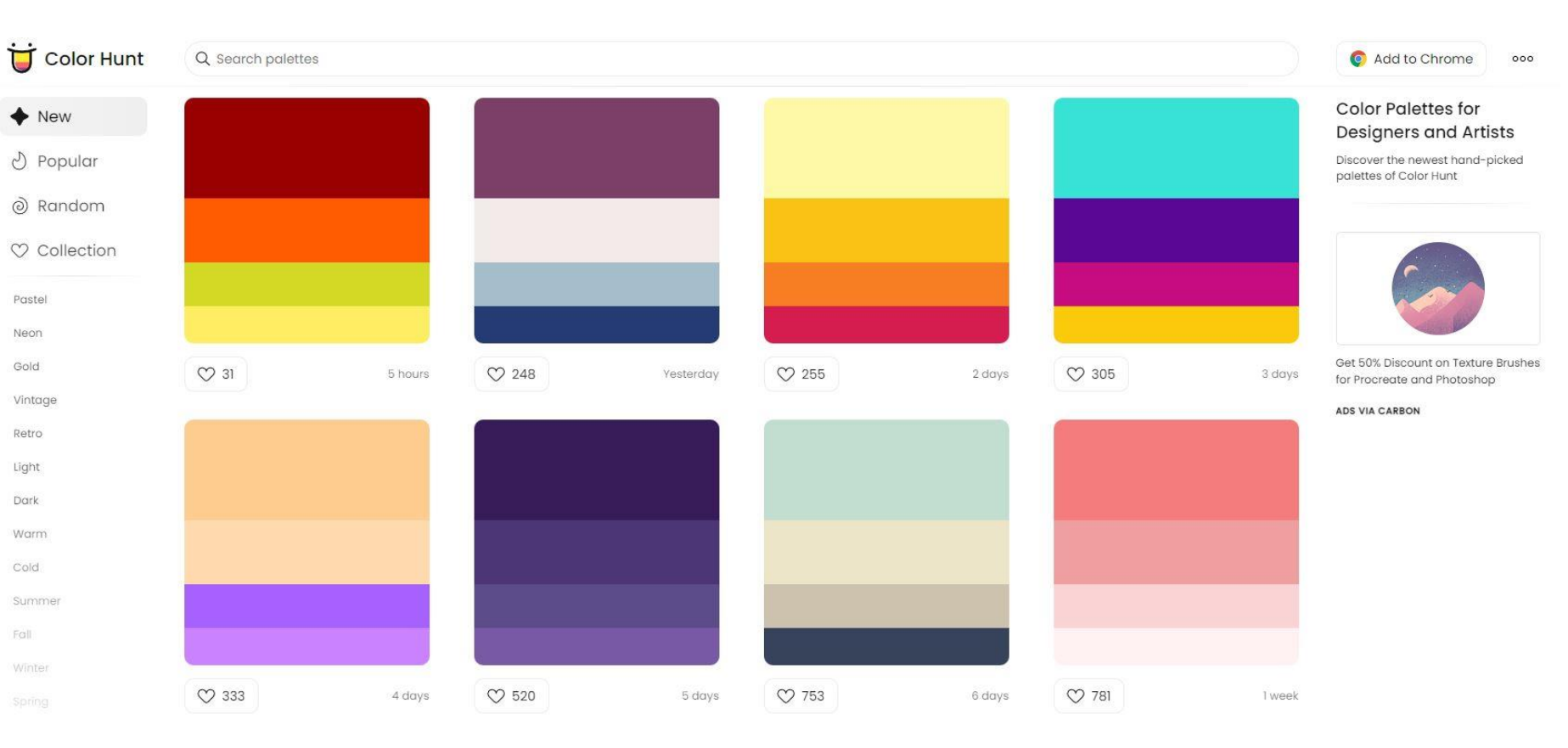

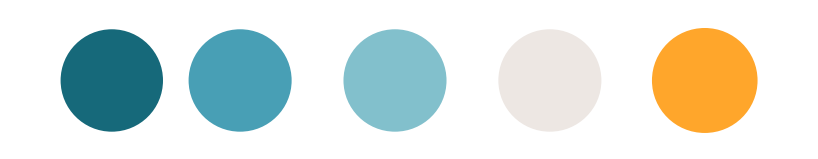

#### **Tools Color**

COOLORS Advertise on Coolors Promote your brand to passionate creative professionals all over the world. Try It Out!

Tools 🗸 🛛 Go Pro 🛛 Sign in 🛛 Sign up

Ξ

Q Search with colors, topics, styles or hex values...

#### **Trending Color Palettes**

**Coolors** ♥ 27.6K ···· ♥ 25.8K ···· ♥ 80.2K ···· ♡ 30.8K ···· Ø 37K ··· ♥ 32.5K ···· ♡ 32.3K ···· ♥ 52.1K ···· ♥ 52.8K ···· ♡ 11.9K ···· ♡ 19.6K ···· ♥ 6,322 ···· ♡ 29.6K ···· ♥ 21.7K HIDE Coolors for iOS The essential app for any designer. Generate

Get inspired by thousands of beautiful color schemes and make something cool!

#### **Tools Color**

### **Colorpalettes**

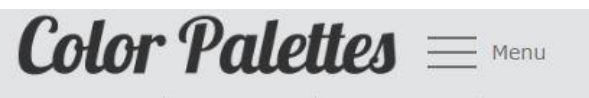

Warm Palettes Cool Palettes Pastel Palettes Contrasting Palettes

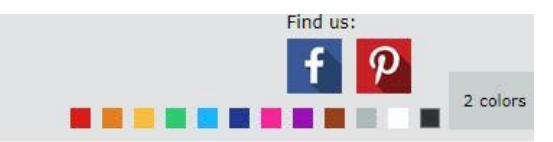

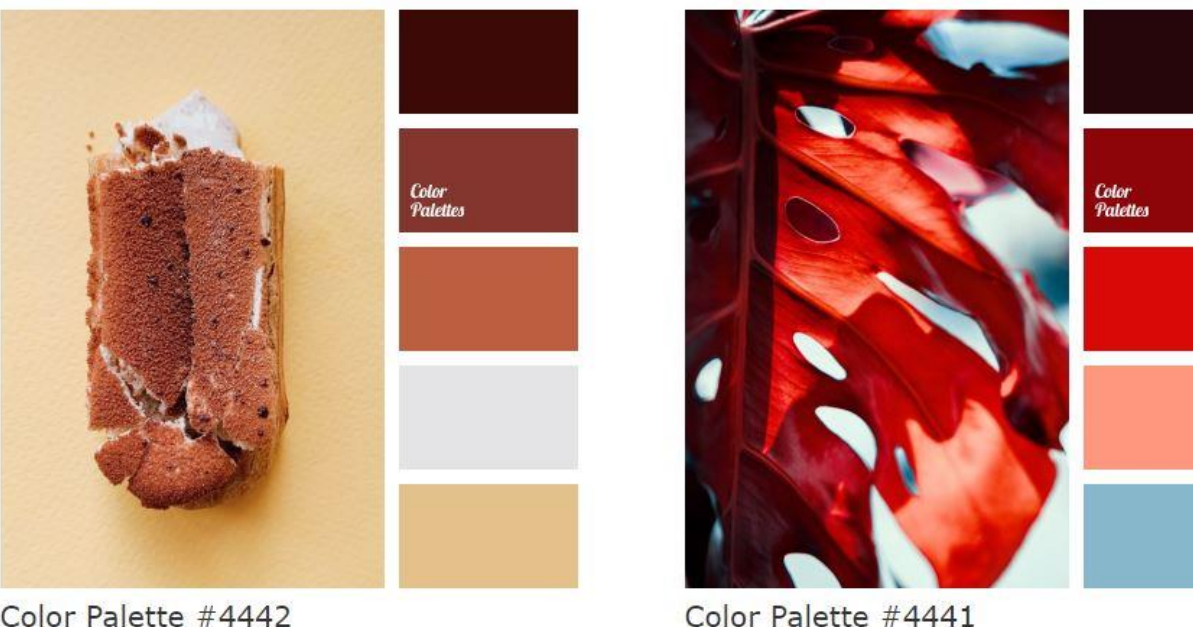

Color Palette #4442

black color, bright yellow, color matching, color of orange, dark grey, Grey Color Palettes, interior color selection, saffron color, shades of spices, spice color, wet asphalt color, wood color.

almost black, black color, burgundy color, color matching, color scheme for home, contrasting tones, dark grey, gray and orange, Grey Colour, maroon, mountain sunset colors, rich orange.

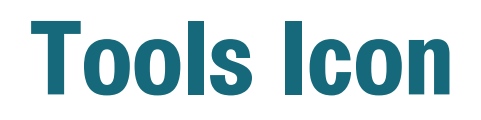

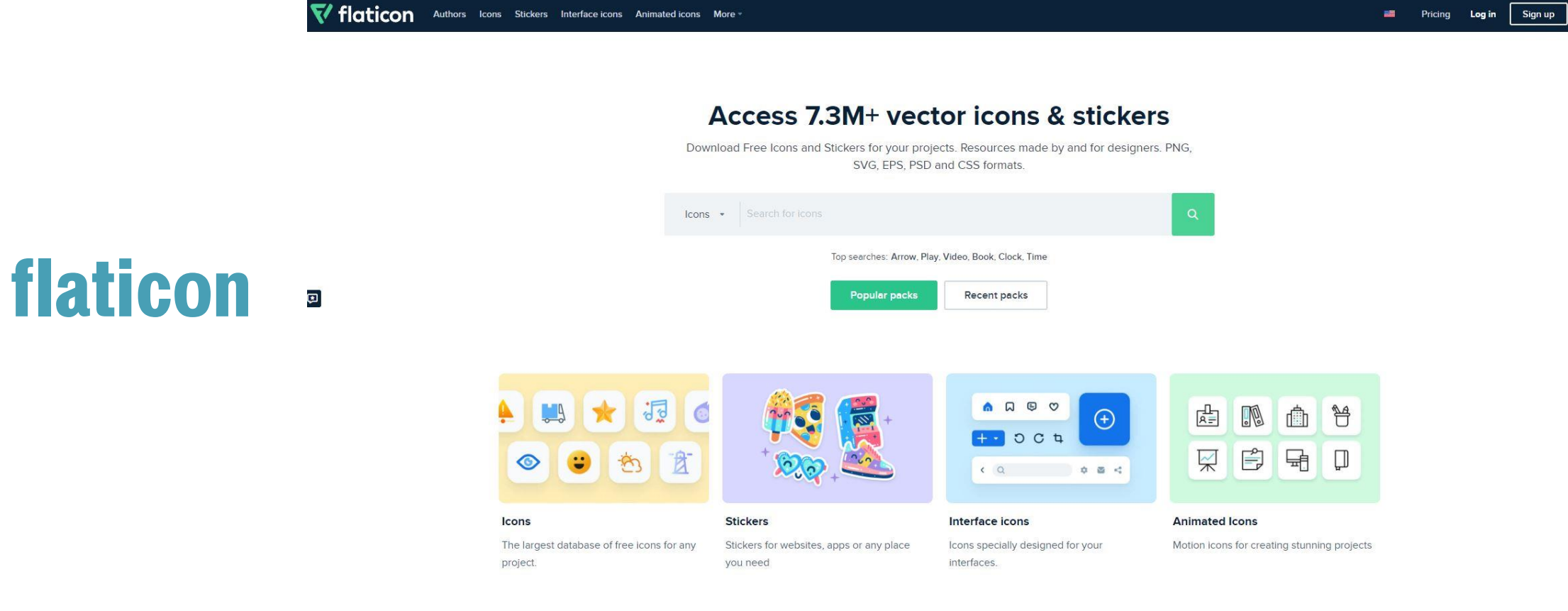

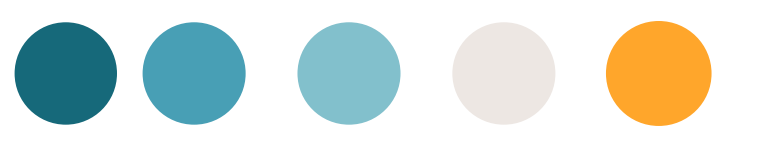

#### **Tools Icon**

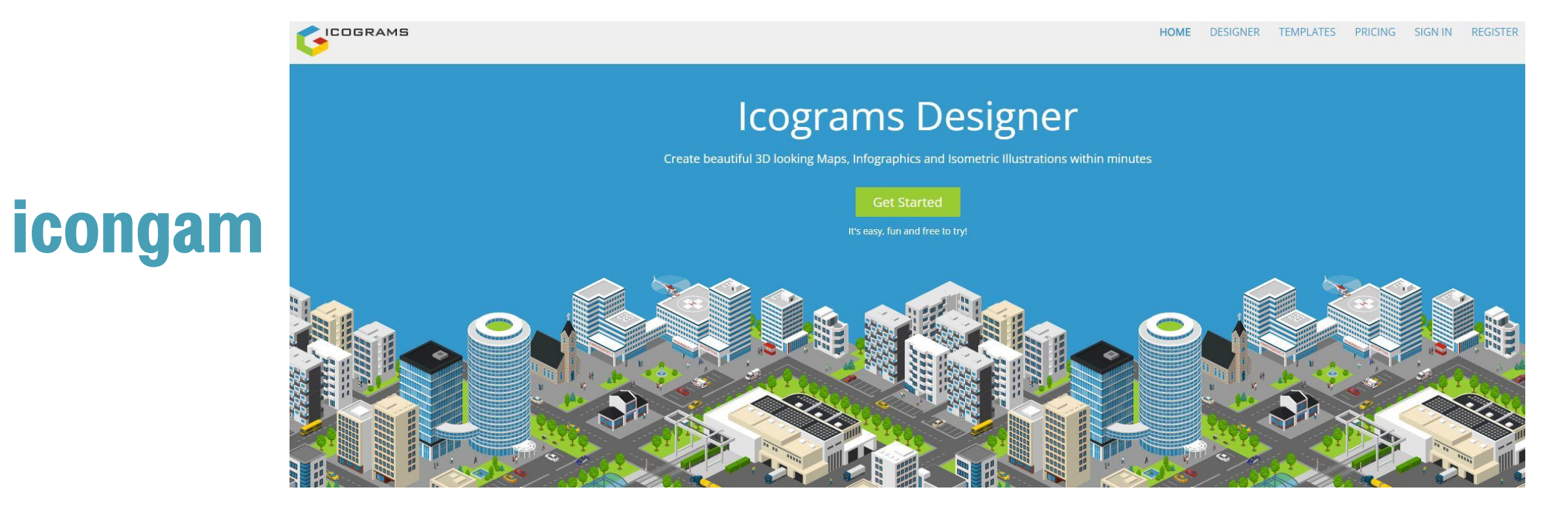

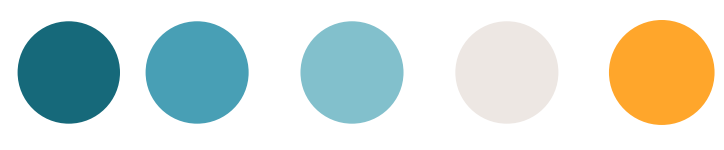

#### **Tools image vedio**

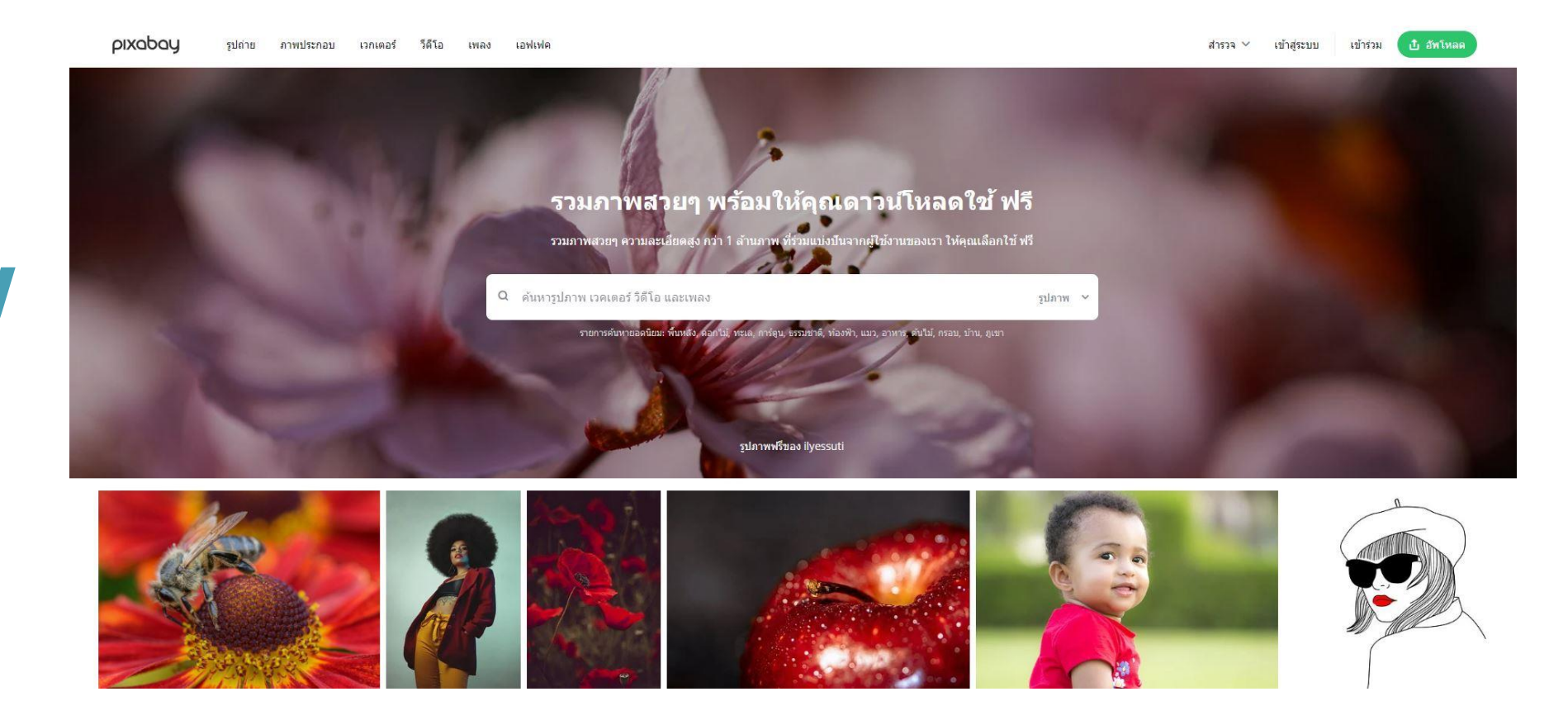

#### pixabay

#### **Tools illustrator Photoshop**

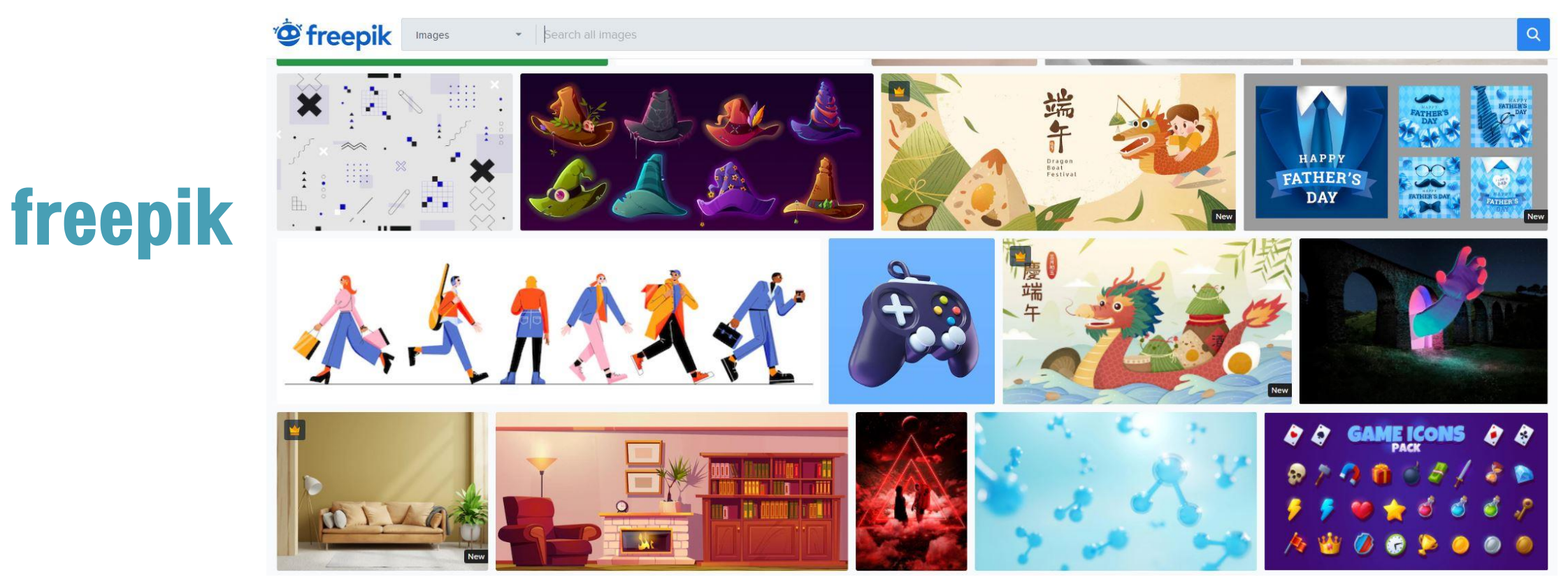

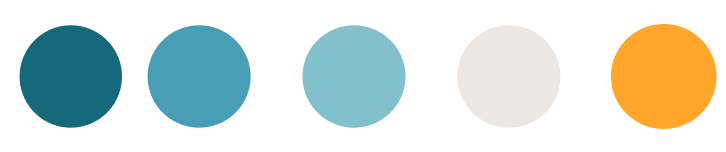

#### **Tools Font**

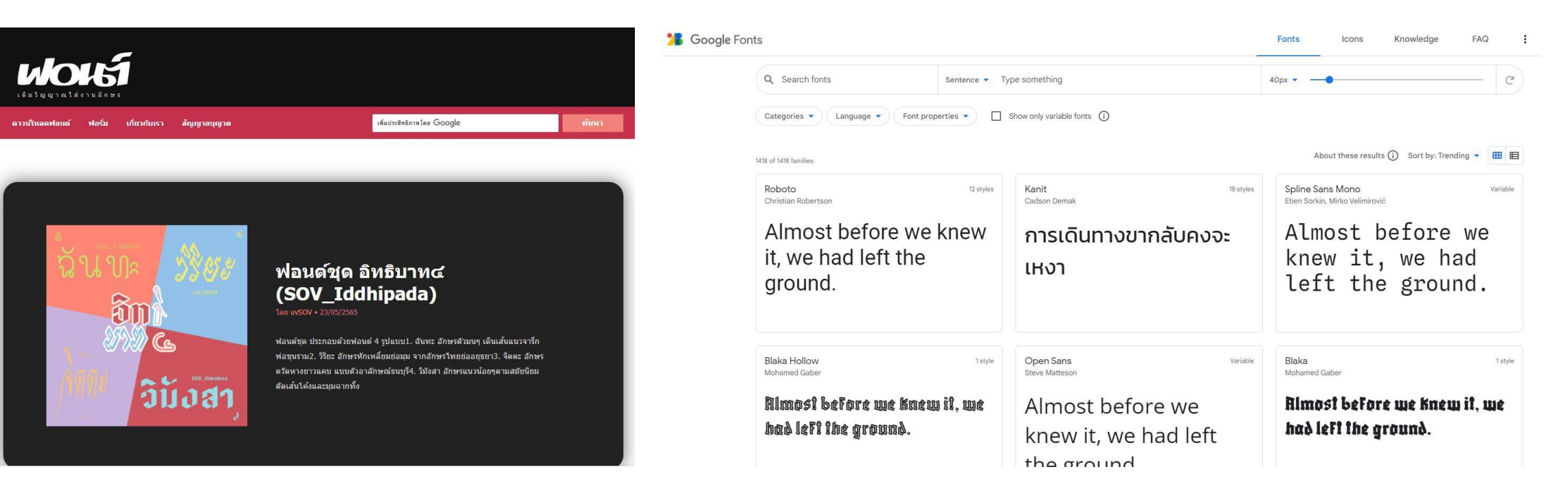

# fOnt

#### googlefont

# **OOOOPOWERPOINT**

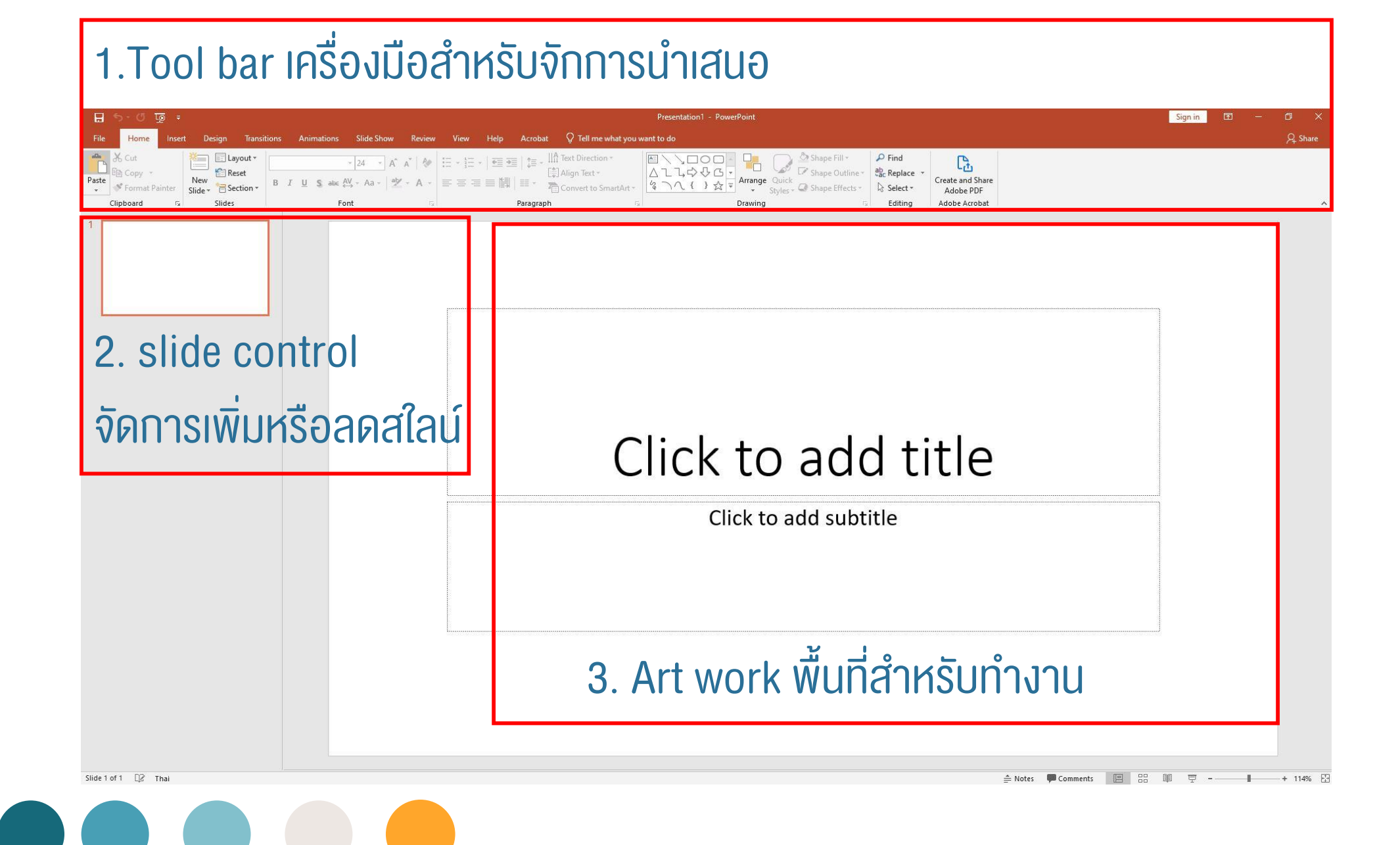

#### แทบเมนู Home คือ การจัดหน้าต่างๆ เค้าโครง เป็นต้น ฯ

| 문 ち · 전 1 - PowerPoint                                                                                                    | Sign in 🖻 – 🗇 🗙 |
|----------------------------------------------------------------------------------------------------|-----------------|
| File Home Insert Design Transitions Animations Slide Show Review View Help Acrobat ♀ Tell me what you want to do                                                                                                    | A Share         |
| Paste       Image: Section + New Side + Section + Section + Side + Section + Side + Side + Side + |                 |
| Clipboard 🐼 Slides Font G Paragraph 🗟 Drawing G Editing Adobe Acrobat                                                                                                    | *               |

#### แทบเมนู Insert คือ การใส่รูป ตาราง แผนภูมิ

| 8              | <b>5 -</b> 0 | ÷ অূ                                                                    |                              |                   |                            | Presentation1 - PowerPoint                                              |                 | Sign in 🖅 🚽                            | o × |          |    |
|----------------|--------------|-------------------------------------------------------------------------|------------------------------|-------------------|----------------------------|-------------------------------------------------------------------------|-----------------|----------------------------------------|-----|----------|----|
| File           | Home         | e Insert Design Transitions Animations                                  | Slide Show Review            | View Help Acrob   | bat 🛛 🛛 Tell me what you w | vant to do                                                              |                 |                                        |     | R₁ Share |    |
|                |              |                                                                         | 2 7 📊                        | 🗄 Get Add-ins     |                            |                                                                         | πΩ              | ······································ |     |          |    |
| New<br>Slide * | Table<br>*   | Pictures Online Screenshot Photo Shapes Icons<br>Pictures * Album* * Mo | 3D SmartArt Chart<br>odels * | My Add-ins - Zoon | m Link Action Comment      | t Text Header WordArt Date & Slide Object<br>Box & Footer 👻 Time Number | Equation Symbol | Video Audio Screen                     |     |          |    |
| Slides         | Tables       | lmages IIIu                                                             | strations                    | Add-ins           | Links Comments             | s Text                                                                  | Symbols         | Media                                  |     | 1        | ĸ. |

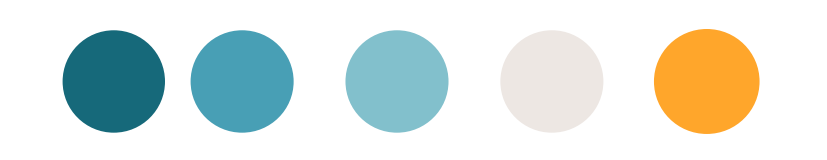

#### แทบเมนู Design คือ การออกแบบพื้นหลังตามที่ต้องการ

| ☐     与 < ③     □     Presentation1 - PowerPoint                                                                 | Sign in  | 60 – 07 ×                         |
|----------------------------------------------------------------------------------------------------|----------|-----------------------------------|
| File Home Insert Design Transitions Animations Slide Show Review View Help Acrobat 👰 Tell me what you want to do |          | Q₁ Share                          |
|                                                                                                    |          | Slide Format<br>Size * Background |
| Themes                                                                                                    | Variants | Customize 🔺                       |

#### แทบเมนู Transitions คือ การปรับการเลื่อนของสใลน์

| <b>H</b> • | -ত দু | 5 ∓         |                |            |                  |                     |        |              | Picture Tools   |                   | Presentation1       | - PowerPoint |       |           |       |          |      |         | Sign                                             | in 🖬 —                                         | o ×     |
|------------|-------|-------------|----------------|------------|------------------|---------------------|--------|--------------|-----------------|-------------------|---------------------|--------------|-------|-----------|-------|----------|------|---------|--------------------------------------------------|------------------------------------------------|---------|
| File       | Home  | Insert Desi | gn Transitions | Animations | Slide Show       | Review              | View   | Help Acrobat | Format          | Q Tell m          | e what you want     | to do        |       |           |       |          |      |         |                                                  |                                                | ♀ Share |
| Preview    | None  | Morph       | Fade           | Push       | <b>E</b><br>Wipe | <b>€</b> €<br>Split | Reveal | Cut          | Random Bars     | <b>O</b><br>Shape | <b>E</b><br>Uncover | Cover        | Flash | Fall Over | Drape | Curtains | Wind | Effect  | Sound: [No Sound]  Duration: 02.00  Apply To All | Advance Slide On Mouse Click After: 00:00.00 ‡ |         |
| Preview    |       |             |                |            |                  |                     |        |              | Transition to T | his Slide         |                     |              |       |           |       |          |      | options | Timing                                           |                                                | ~       |

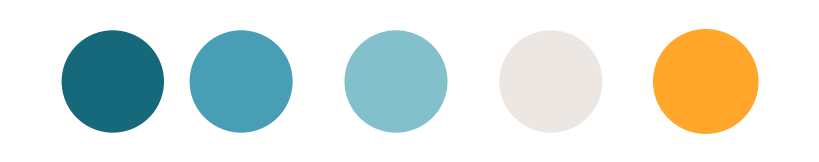

#### แทบเมนู Animation คือ การปรับการเลื่อนวัตถุบางอย่างในสไลน์

| <b>H</b> • | ち、び 頂 =   |               |             |            |            |        |      |                   |                |                |             |      |        |        |       | Sign i | n 🗹 —         | o ×                                                               |                                 |                  |          |
|------------|-----------|---------------|-------------|------------|------------|--------|------|-------------------|----------------|----------------|-------------|------|--------|--------|-------|--------|---------------|-------------------------------------------------------------------|---------------------------------|------------------|----------|
| File       | Home      | Insert Design | Transitions | Animations | Slide Show | Review | View | Help Acrobat      | Q Tell me what | it you want to | o do        |      |        |        |       |        |               |                                                                   |                                 |                  | P₄ Share |
| Preview    | X<br>None | Appear        | ★<br>Fade   | Fly In     | Float In   | Split  | Wipe | <b>X</b><br>Shape | Wheel Ran      | dom Bars (     | Grow & Turn | Zoom | Swivel | Bounce | Pulse | Effect | Add Animation | Intersection Pane<br>Intersection Painter<br>Intersection Painter | Start:     Duration:     Delay: | Reorder Animatio | n        |
| Preview    |           |               |             |            |            |        |      | Animation         |                |                |             |      |        |        |       | -G     | Ad            | vanced Animation                                                  | Tim                             | ing              | •        |

#### แทบเมนู Slide show คือ การกำหนดการโชว์ Slide

| स <b>७</b> र ख़ -                                                                                                    | Presentation1 - PowerPoint                                         | Sign in 💿 — | o x     |
|----------------------------------------------------------------------------------------------------|--------------------------------------------------------------------|-------------|---------|
| File Home Insert Design Transitions Animations Slide Show Review View Help                                                                                                    | Acrobat 🛛 🖞 Tell me what you want to do                            |             | R Share |
| From       From       From       Present       Custom Slide       Set Up       Hide       Rehearse       Record Slide       Use Timings         Beginning       Current Slide       Online +       Show +       Slide Show       Slide       Show +       Show +       Show Additional Show | <ul> <li>Monitor: Automatic</li> <li>Use Presenter View</li> </ul> |             |         |
| Start Slide Show Set Up                                                                                                    | Monitors                                                           |             | ^       |

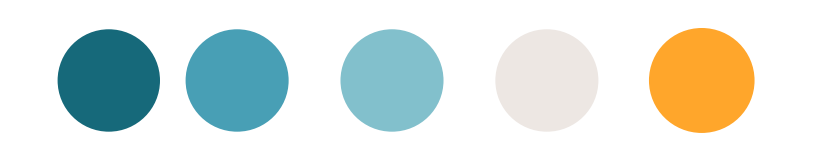

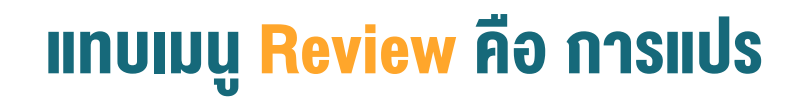

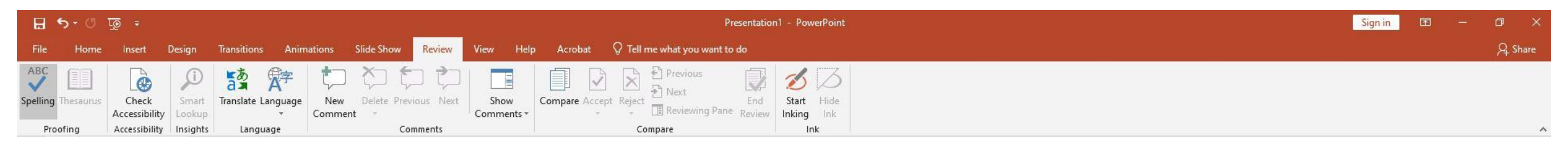

#### แทบเมนู View คือ การปรับมุมมองของสใลน์

| ন ক <sup>~</sup> ৫ জু ÷ |                           |                      |                 |                         |                           |                        |         |        |                  |                    | Drawing Tools | Presentat                                | n1 - PowerPoint |  |  |  |  | Sign in | æ | ٥     |      |
|-------------------------|---------------------------|----------------------|-----------------|-------------------------|---------------------------|------------------------|---------|--------|------------------|--------------------|---------------|------------------------------------------|-----------------|--|--|--|--|---------|---|-------|------|
| File                    | Home                      | Insert               | Design          | Transition              | s Anima                   | tions Slid             | e Show  | Review | View             | Help Acrobat       | Format        | Q Tell me what yo                        | want to do      |  |  |  |  |         |   | R₁ si | iare |
| Normal                  | Outline Slid<br>View Sort | de Notes<br>ter Page | Reading<br>View | Slide Hand<br>Master Ma | dout Notes<br>ster Master | Ruler Gridlines Guides | s Notes | Zoom   | Fit to<br>Window | Color<br>Grayscale | New<br>Window | ringe All Cade Switch Ve Split Windows + | Macros          |  |  |  |  |         |   |       |      |
|                         | Presentati                | ion Views            |                 | Master                  | Views                     | Show                   | 5       | Zo     | om               | Color/Grayscale    | W             | /indow                                   | Macros          |  |  |  |  |         |   |       | ~    |

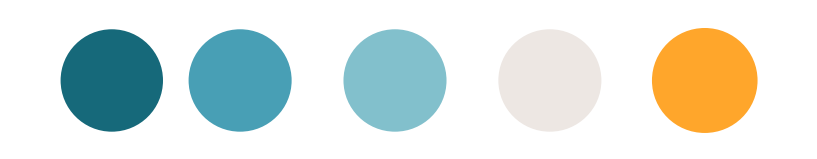

#### แทบเมนู Format คือเครื่องมือเสริมในการแต่งภาพ อักษร

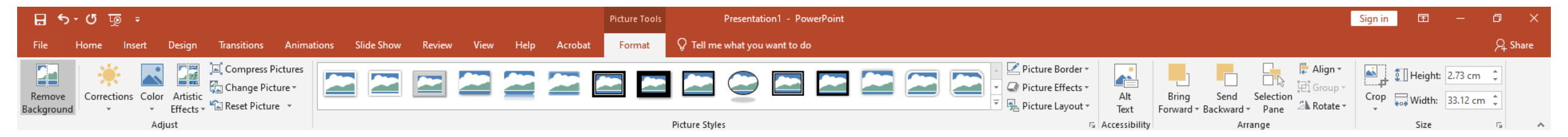

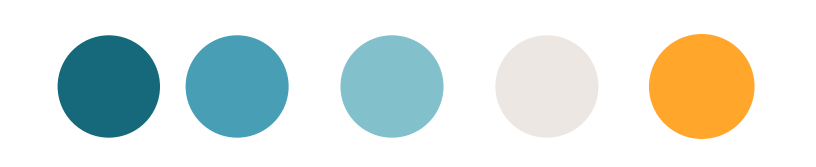

#### สาธิตการสร้างกราฟ

นักเรียน

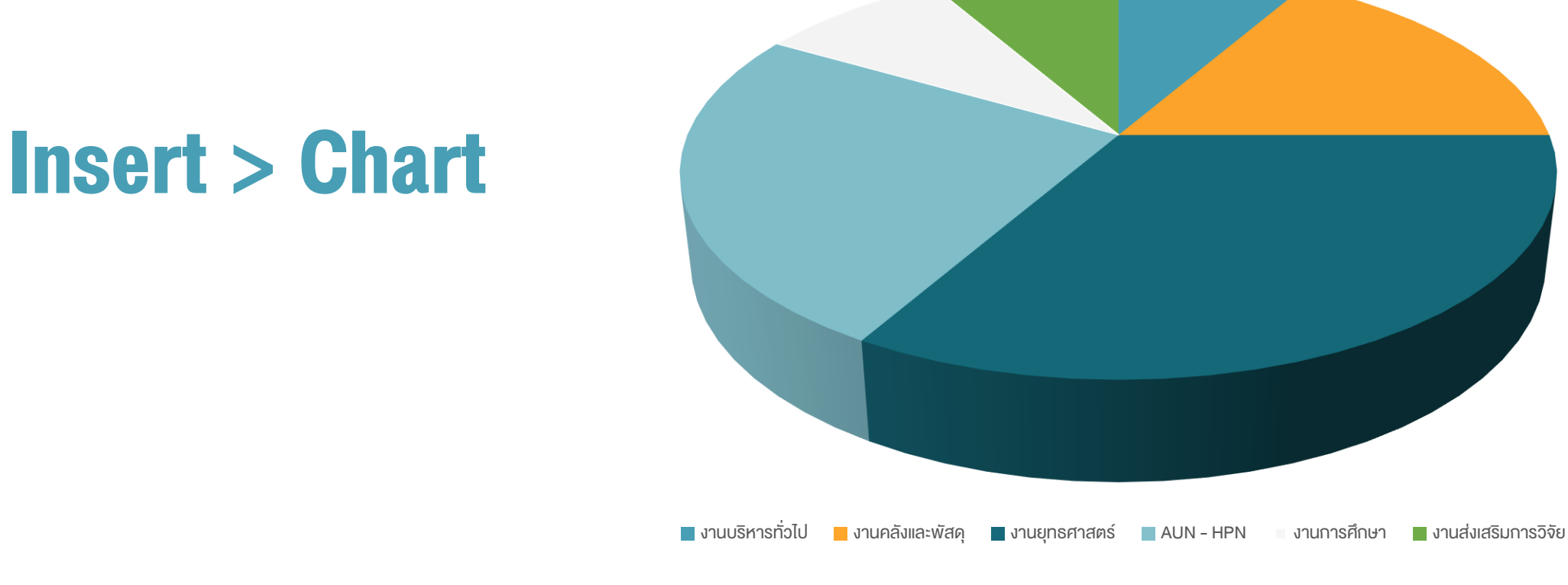

### สาธิตการสร้างกราฟ

#### **Insert > Chart**

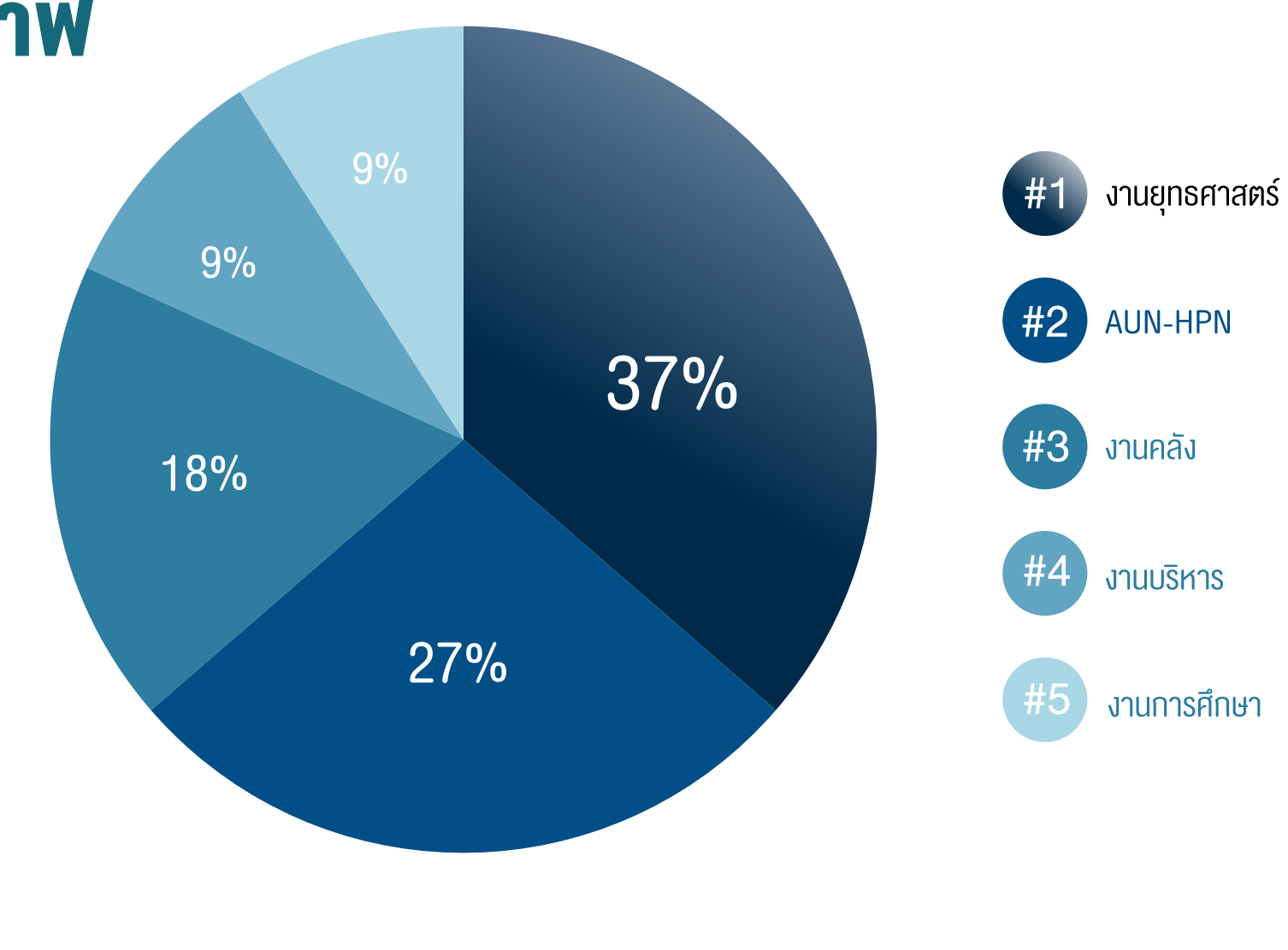

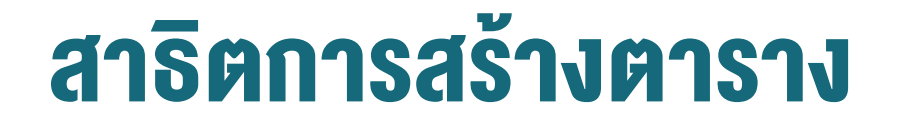

#### **Insert > Table**

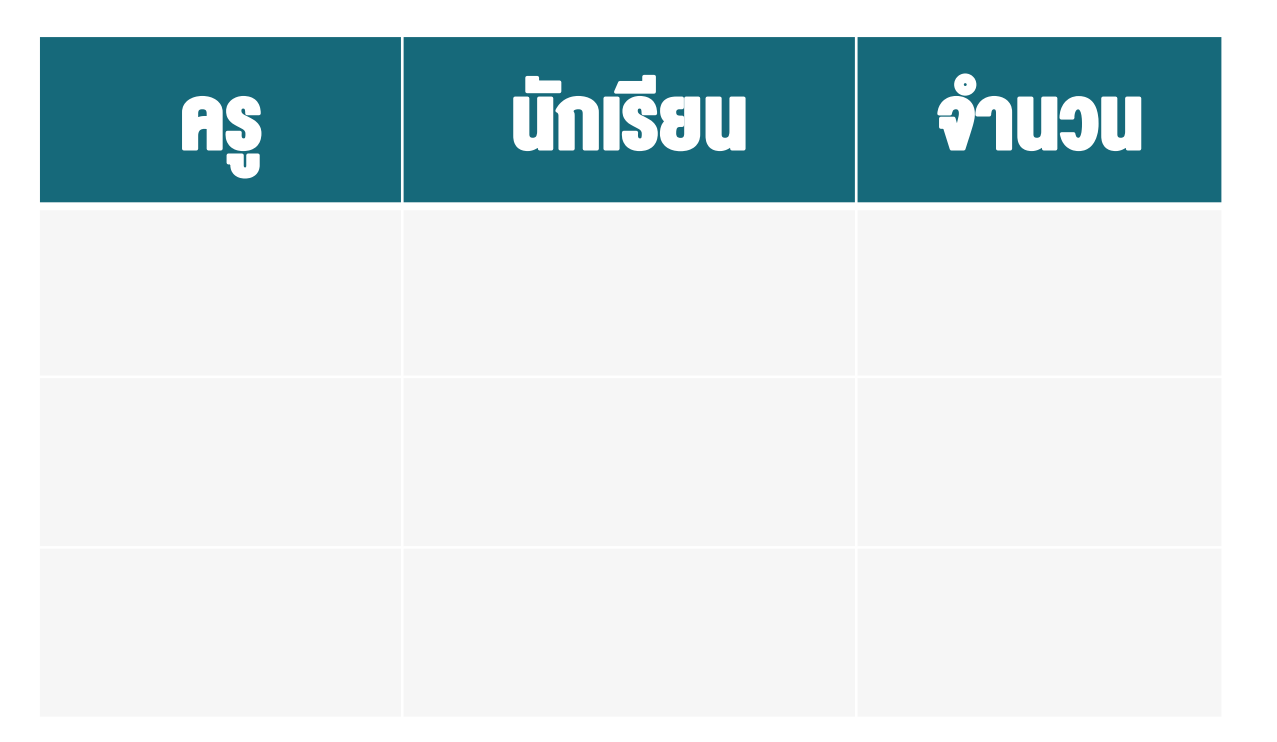

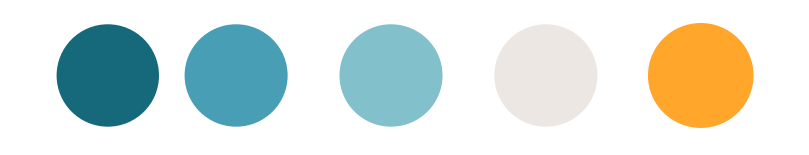

#### สาธิตการทำ Animation

#### **Animations**

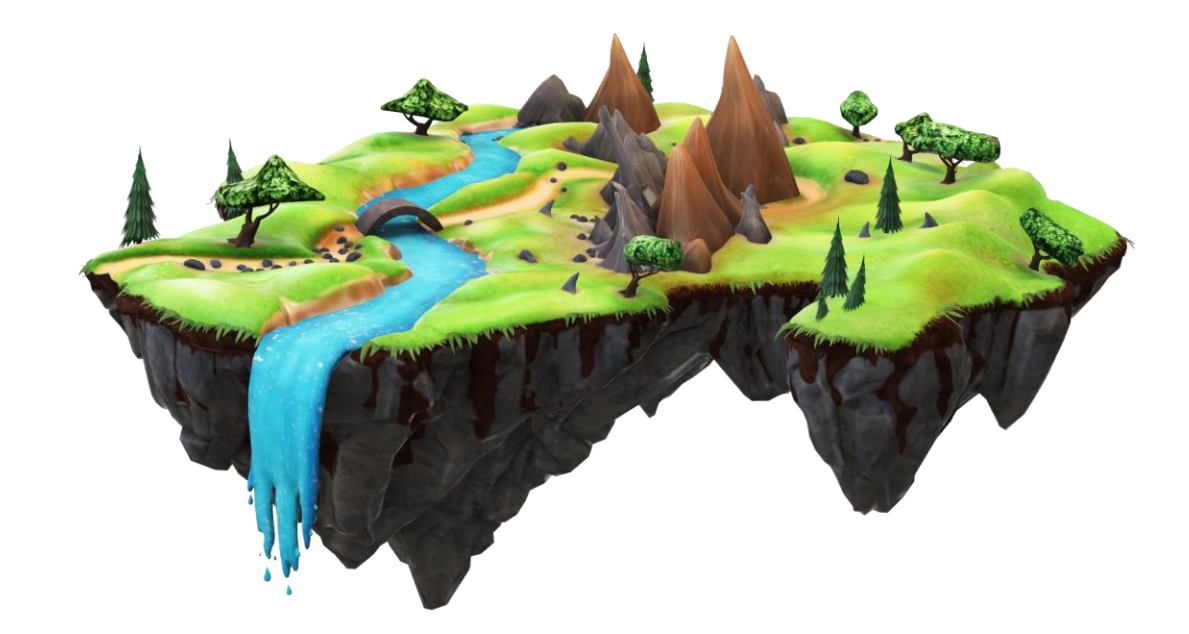

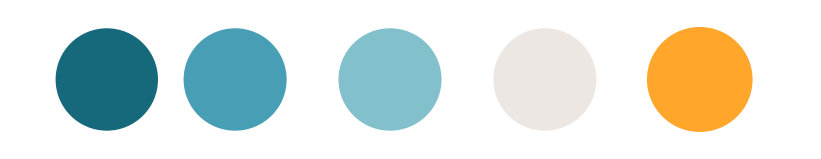

#### สาธิตการแทรก VDO

#### **Insert > Video**

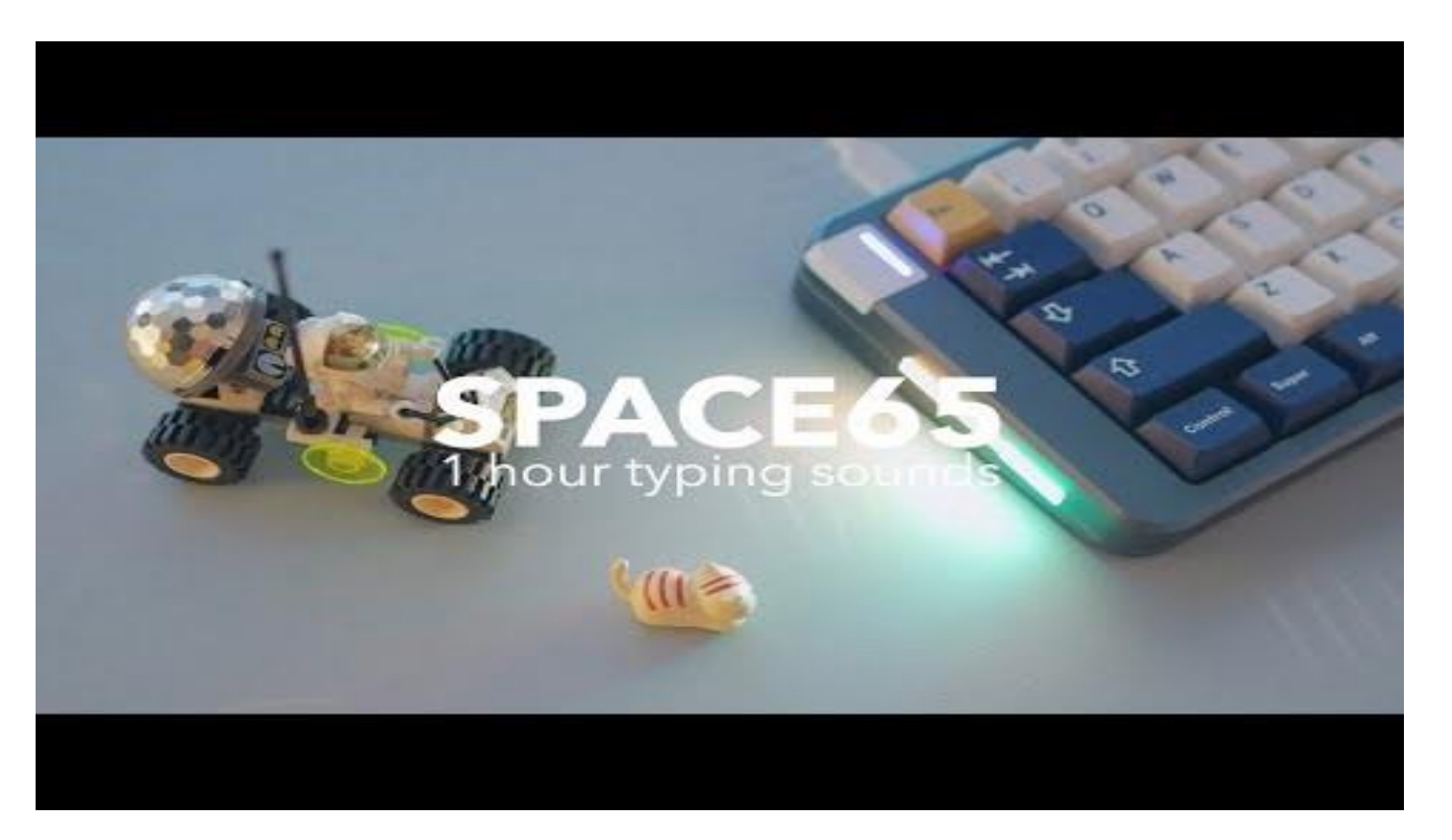

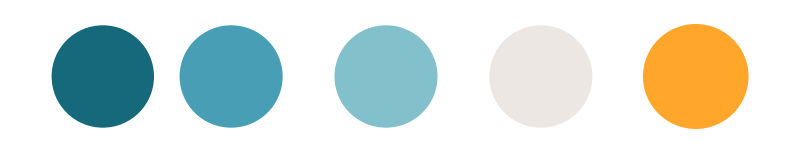

## สาธิตการสร้างเชื่อมโยงหลายมิติ

#### **Insert > Link**

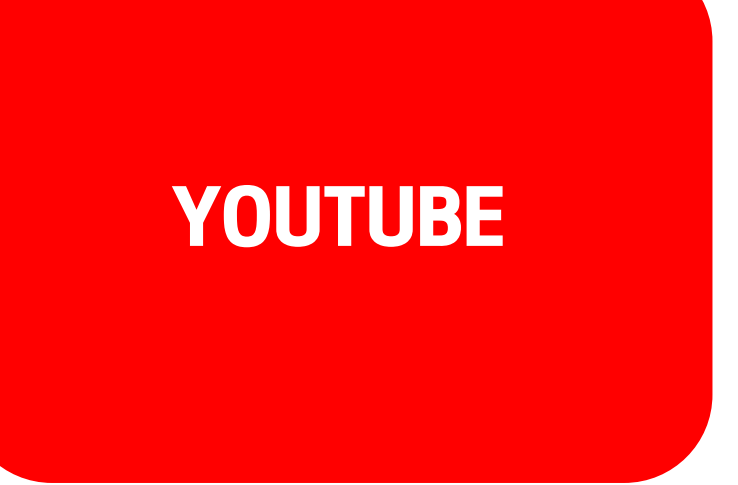

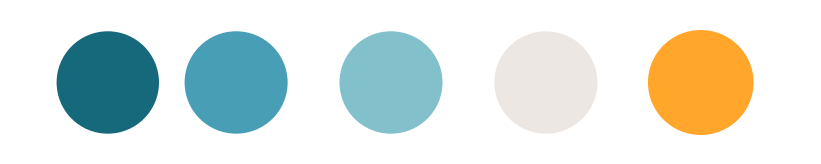

#### สาธิตการสร้างแผนผังองค์กร

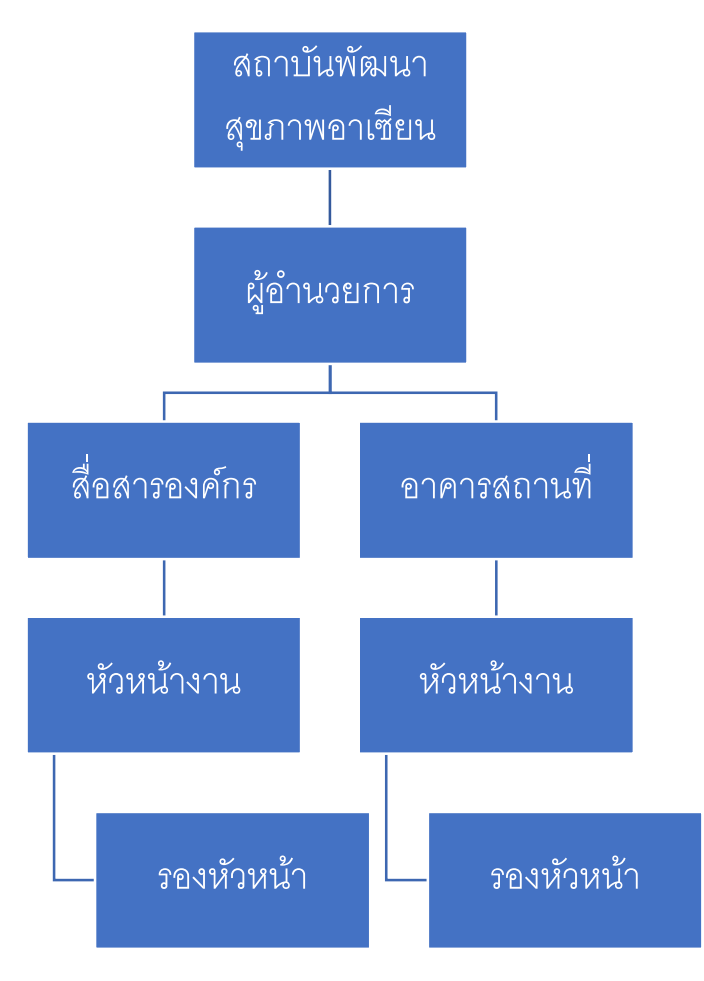

# 

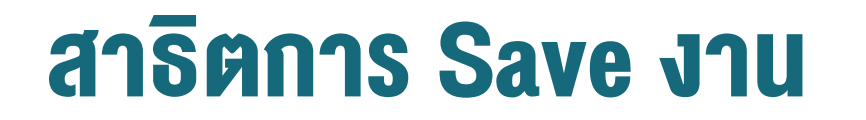

# File > Save as > เลือกสถานที่เก็บงาน

แต่.....

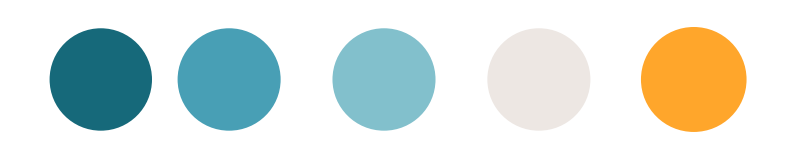